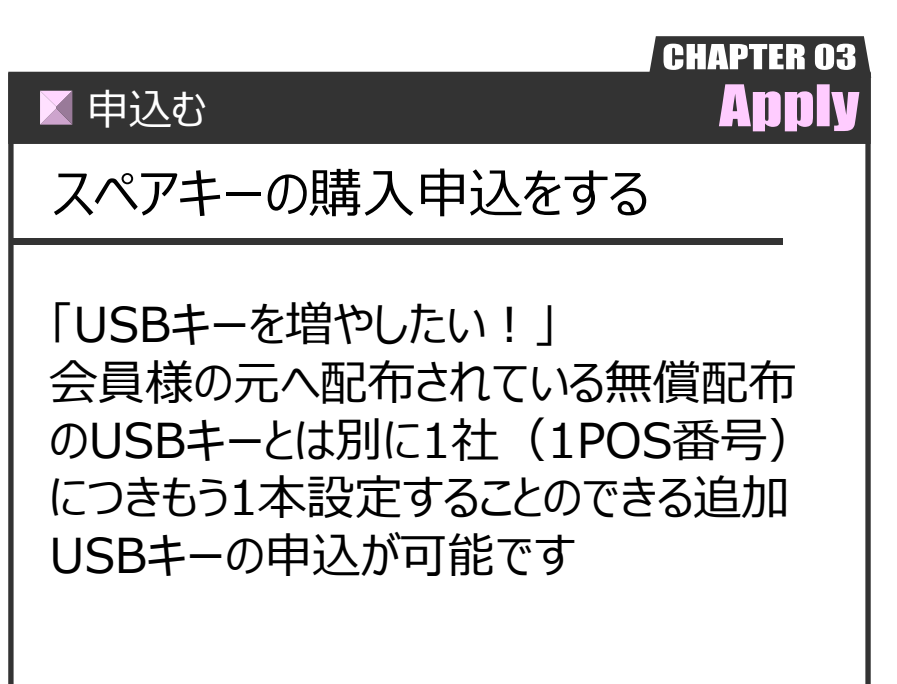

Ver.20210726-008

申込む

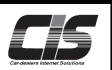

## 【機能説明】※同時ログイン不可

すでに会員様の元へ配布されている無償配布のUSBキーとは別に1社(1POS番号)につきもう1本設定することのできる 追加USBキーの申込が可能です。※販売価格5,000円(税別) 以下のような状況下ではスペアキーが有効です。

ケース1

一人担当者(社長様など)が主にキーを管理し、その担当者がキーを持って外出してしまった際にCIS情報サービスが利用できなくなってしまうので何とかしたい・・・。

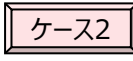

キーを紛失した際に利用できなくなると困るので予備として持っておきたい。

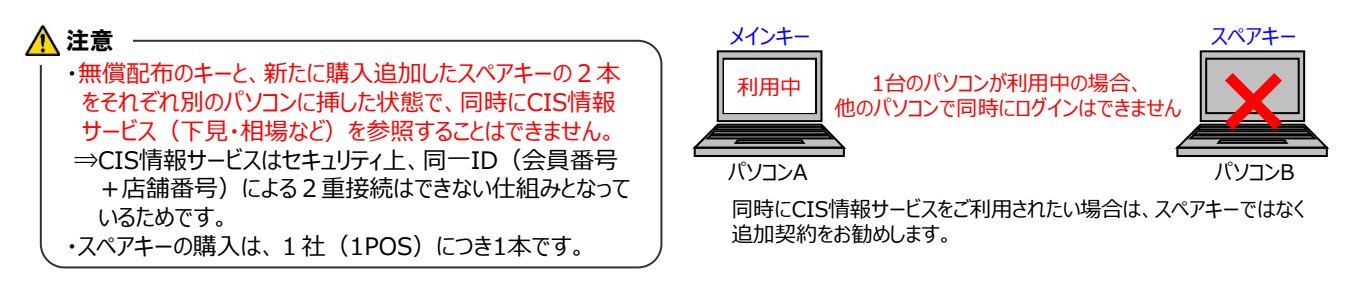

2名以上(2台以上のパソコン)で同時にCIS情報サービスを使用されたい場合は、スペアキーではなく追加契約(3,000円/月(税別))をお勧めいたします。

追加契約された場合、店舗番号が追加されるため、2台同時での利用が可能となります。

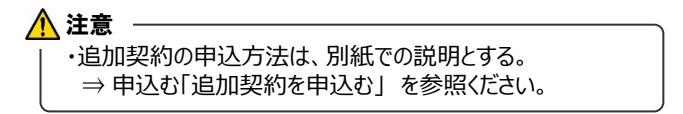

## 【操作方法 I】

スペアキーの購入申込をする

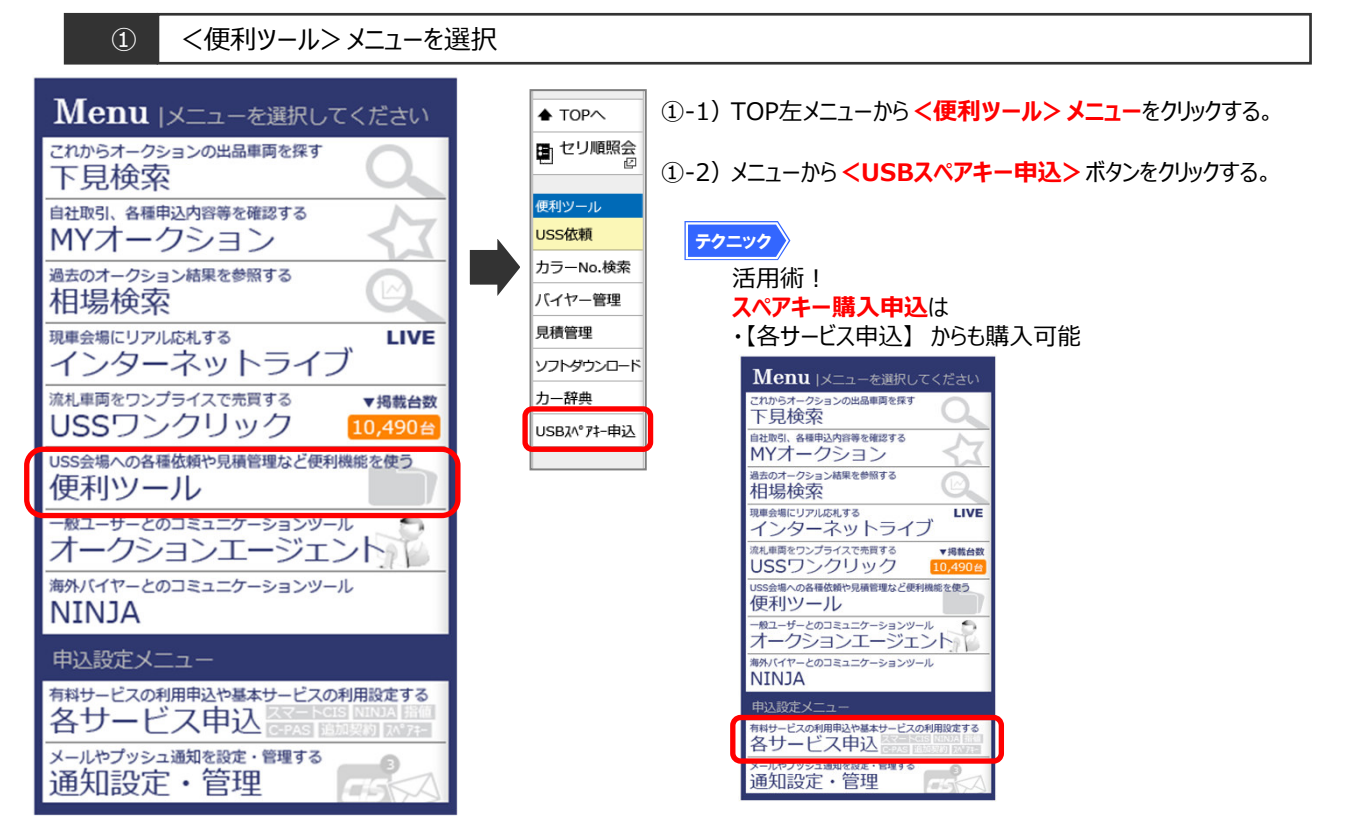

Copyright © USS Co., Ltd.All Rights Reserved.

申込む

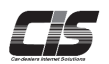

【操作方法Ⅱ】

スペアキーの購入申込をする

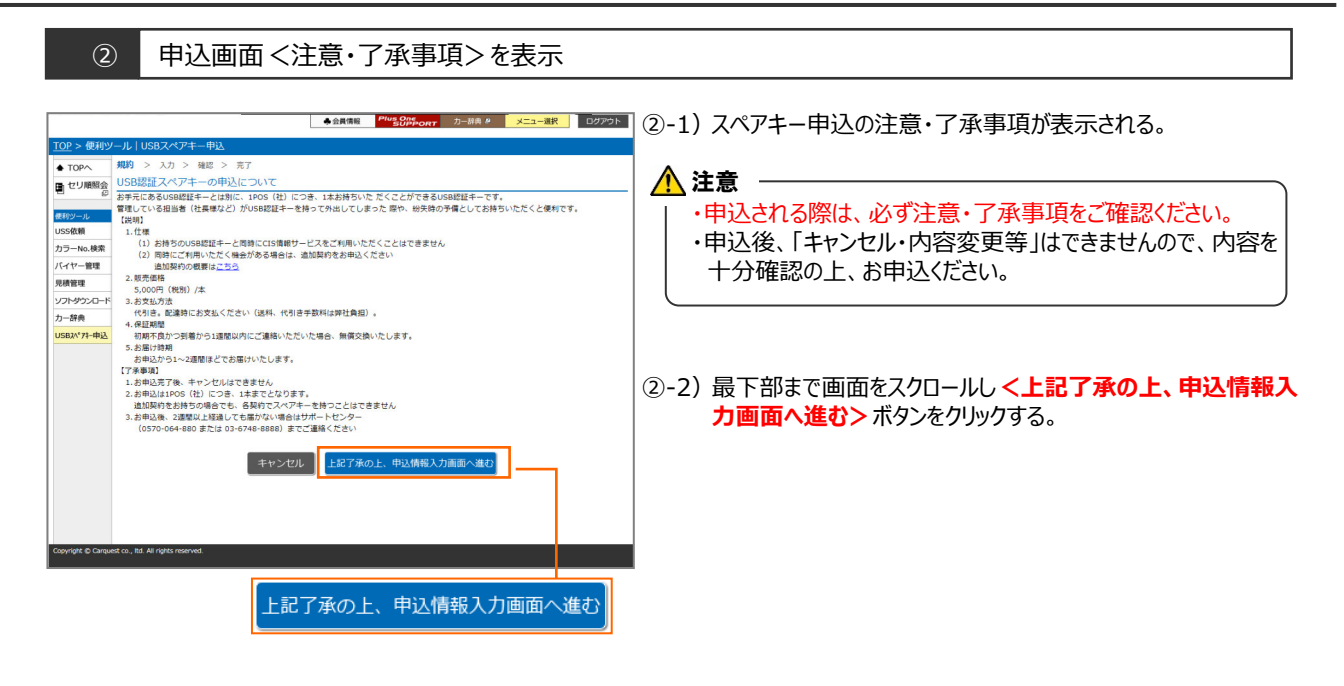

## ③ 申込画面 < 情報入力 > を表示

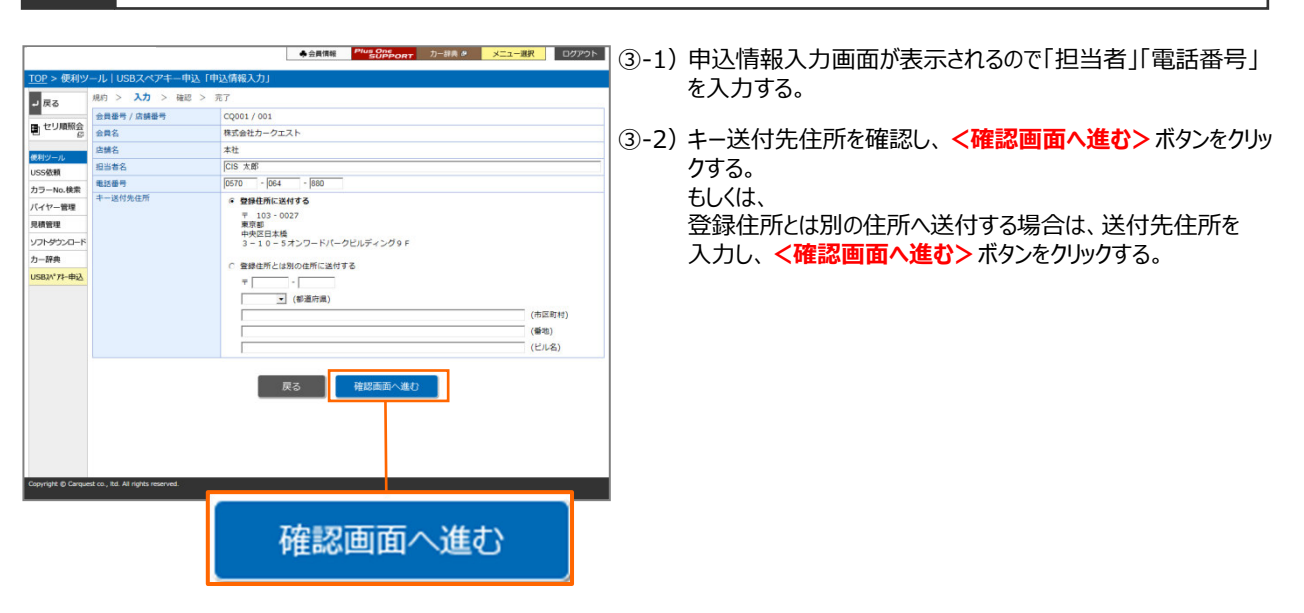

▲申込む

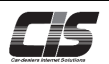

## 【操作方法Ⅲ】

スペアキーの購入申込をする

| (4                                                                                                    | 申込证                                                                           | 画面 <入力内容確認>を表示 |                                                         |
|----------------------------------------------------------------------------------------------------|-------------------------------------------------------------------------------|----------------|---------------------------------------------------------|
| 100 > 数400<br>■ 定3<br>■ セリ国語会<br>■ セリ国語会<br>の<br>の<br>の<br>の<br>の<br>の<br>の<br>、<br>の<br>、<br>の<br>、<br>の<br>、<br>の<br>、<br>の<br>、<br>の<br>、<br>の<br>、<br>の<br>、<br>の<br>、<br>の<br>、<br>の<br>、<br>の<br>、<br>の<br>、<br>の<br>、<br>の<br>の<br>の<br>の<br>の<br>の<br>の<br>の<br>の<br>の<br>の<br>の<br>の | ノルドロ20スペアキー中1<br>第四 > 3.カ > 第2<br>時最新 / 28時時<br>日期第名<br>国際客<br>国際客<br>第一副作丸の用 |                | ④-1)入力内容確認画面が表示されるので入力内容を確認し<br><スペアキーを申込む> ボタンをクリックする。 |
| Copyright @ Carqu                                                                                                    | est co., itd. All rights reserved.                                            |                |                                                         |

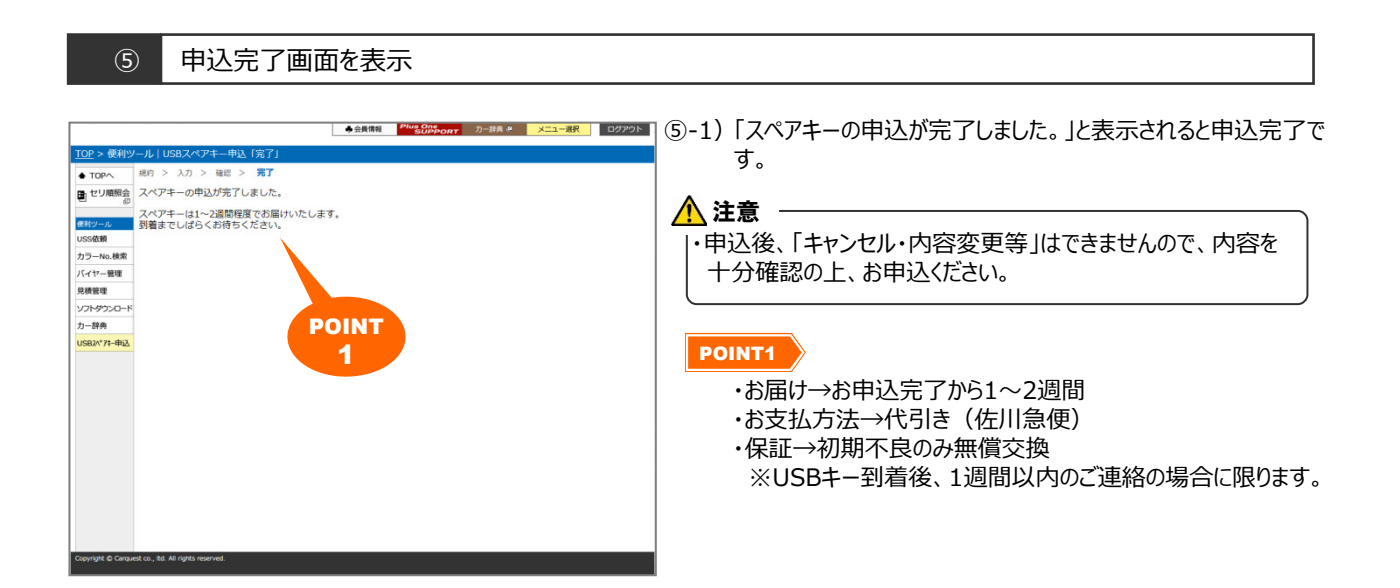